Hi!アプリの登録方法

①「アプリ登録のお願い」のお便りの QR コードよりアプリをダウンロードして立ち上げる。

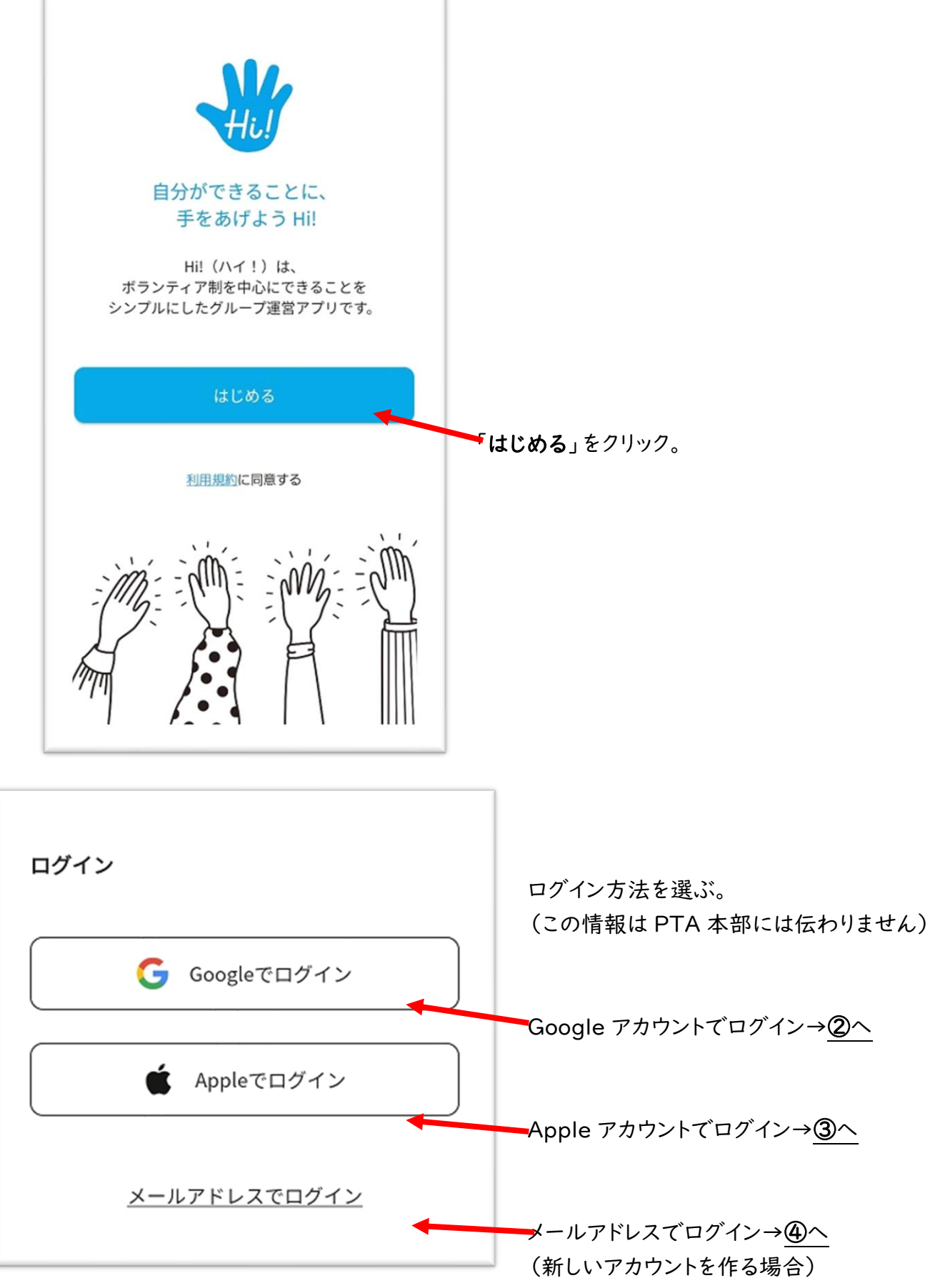

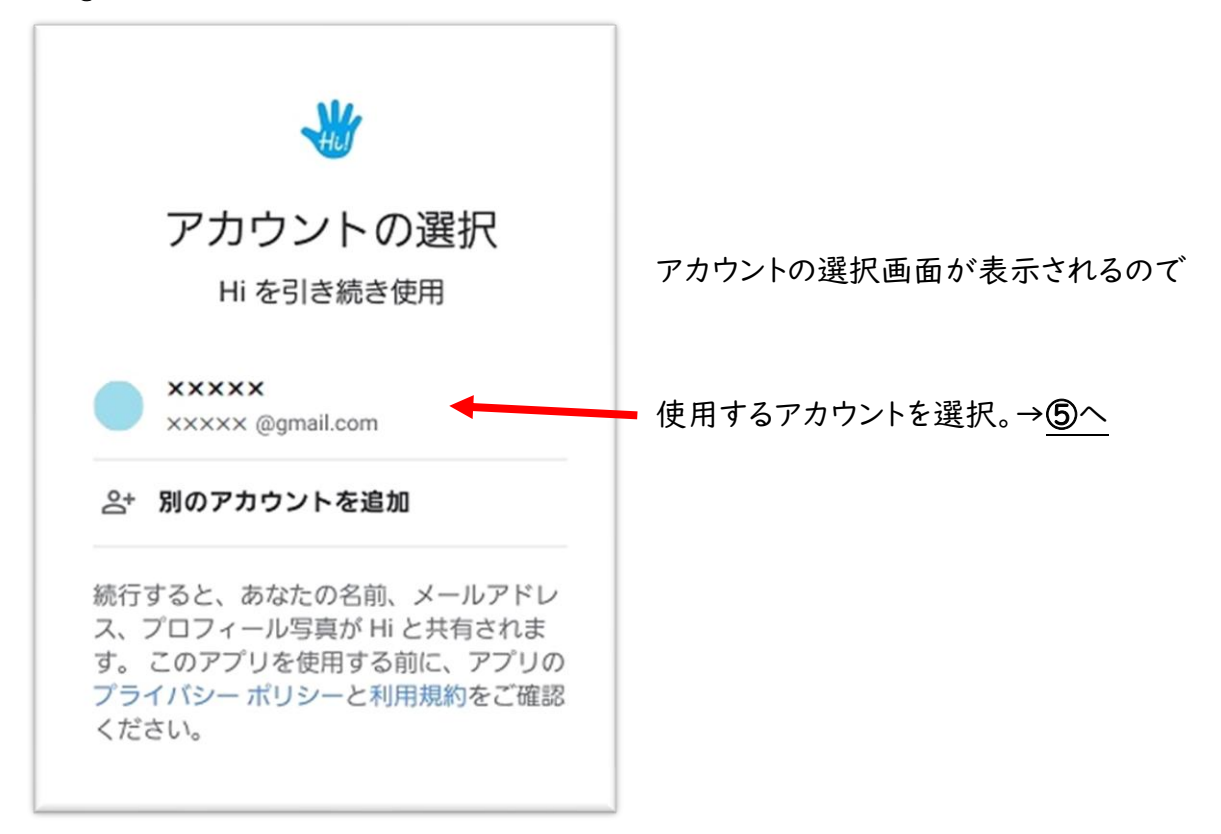

③ Apple アカウントでログインする場合

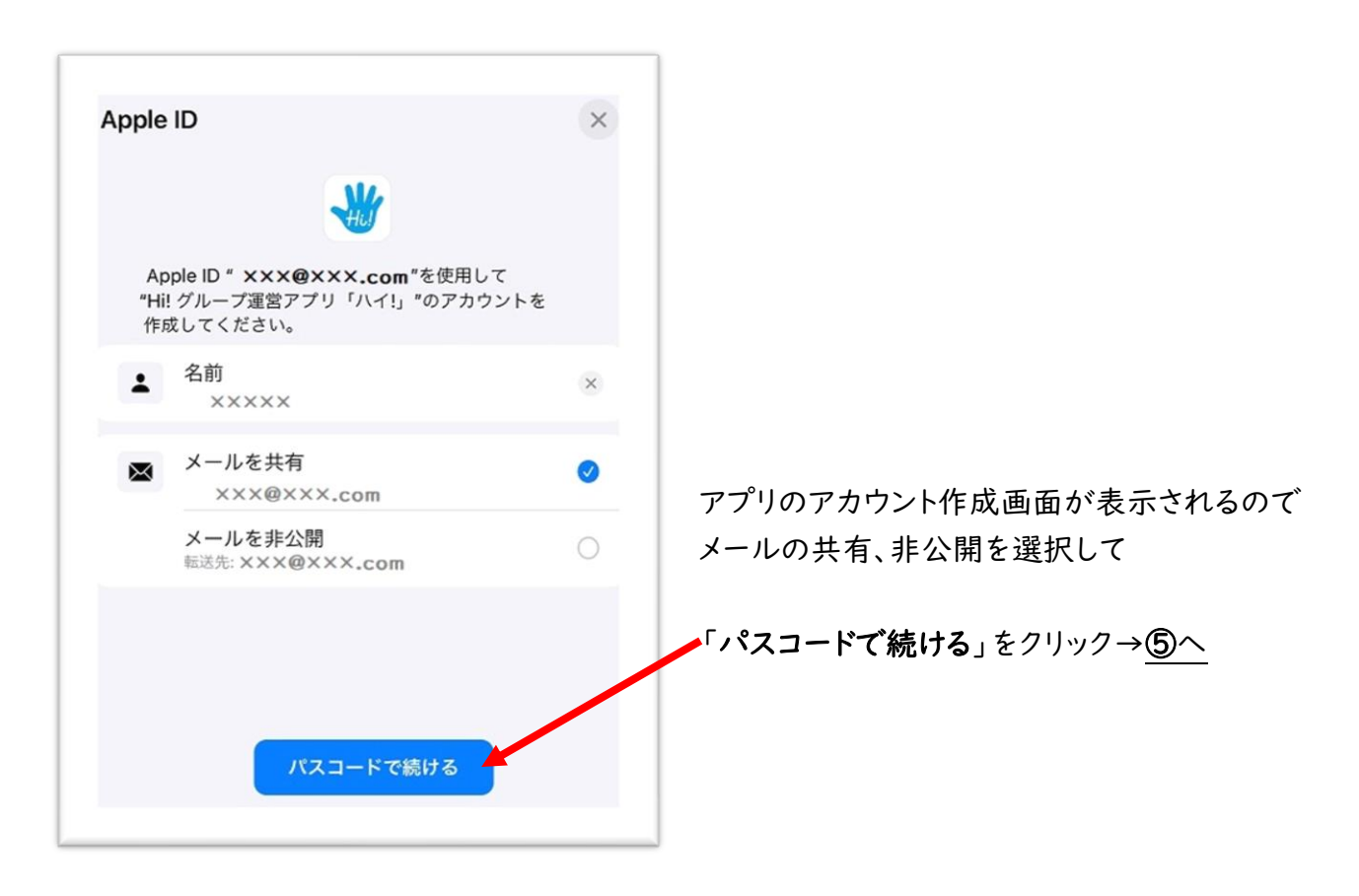

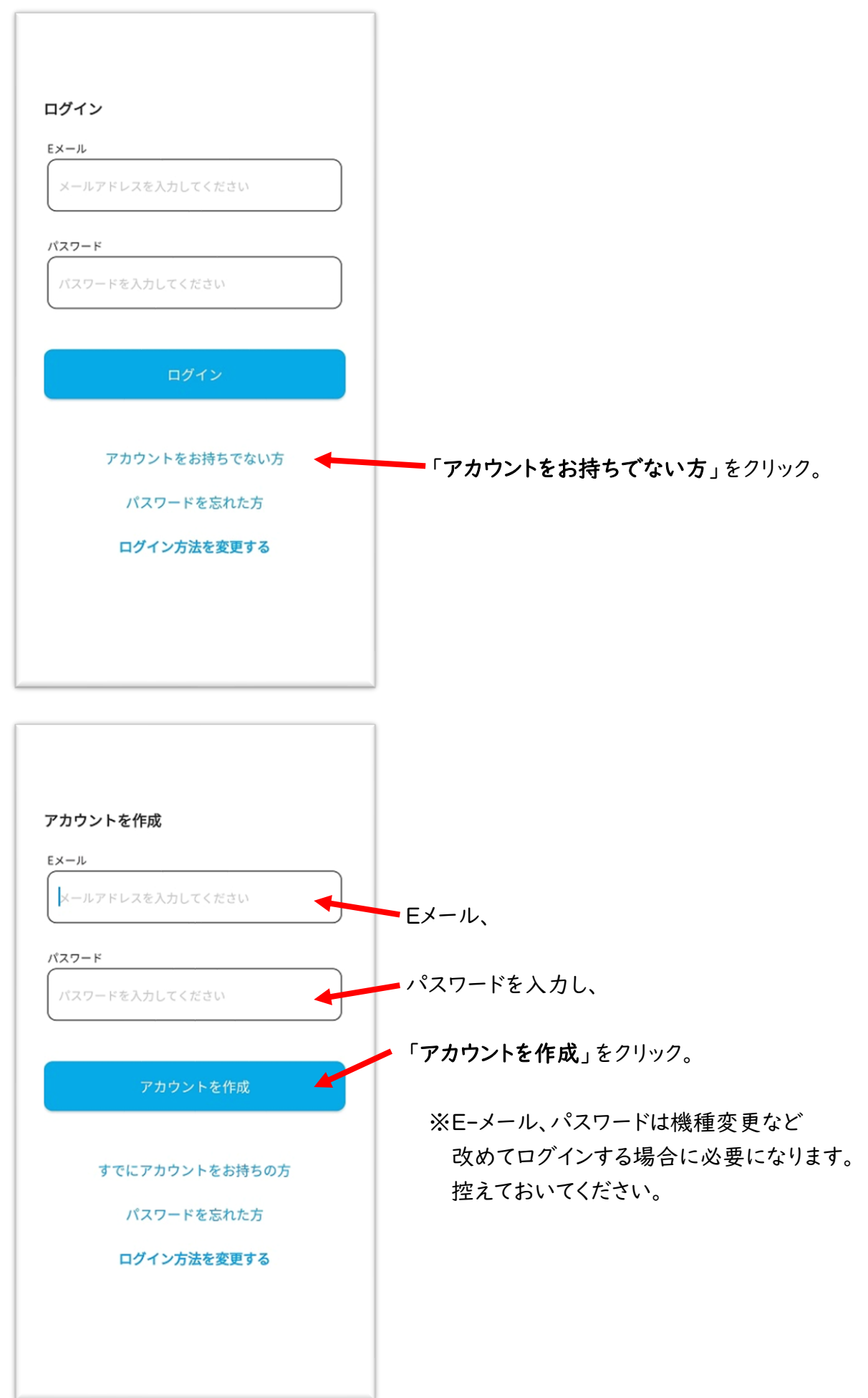

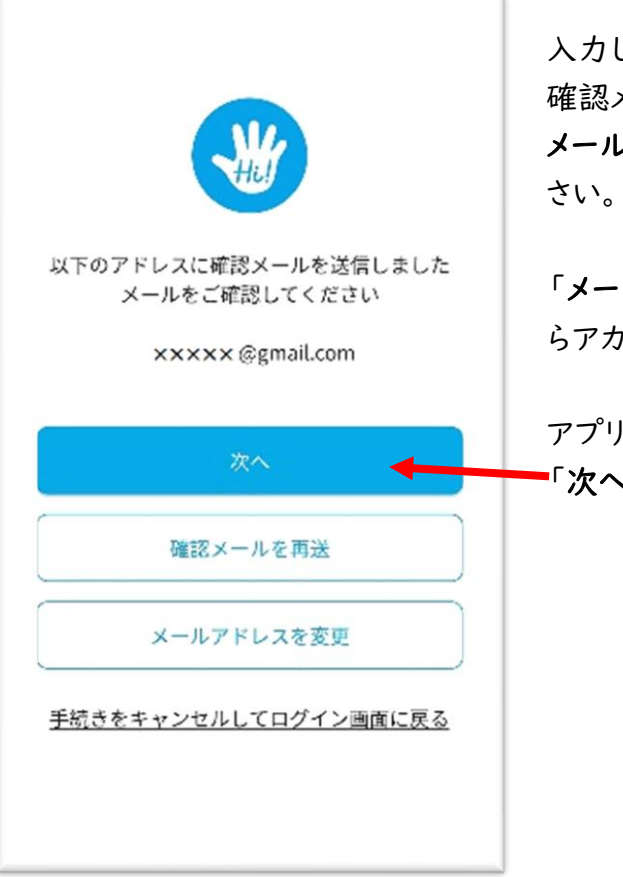

入力したEメールアドレス宛に「Hi!-グループ運営アプリ」から 確認メールが届きます。 メール内のリンクをクリックしてメールアドレスの確認をしてくだ

「メールアドレスは確認済みです」のメッセージが表示された らアカウントの作成は完了です。

アプリに戻り、 **-「次へ**」をクリック。→⑤へ

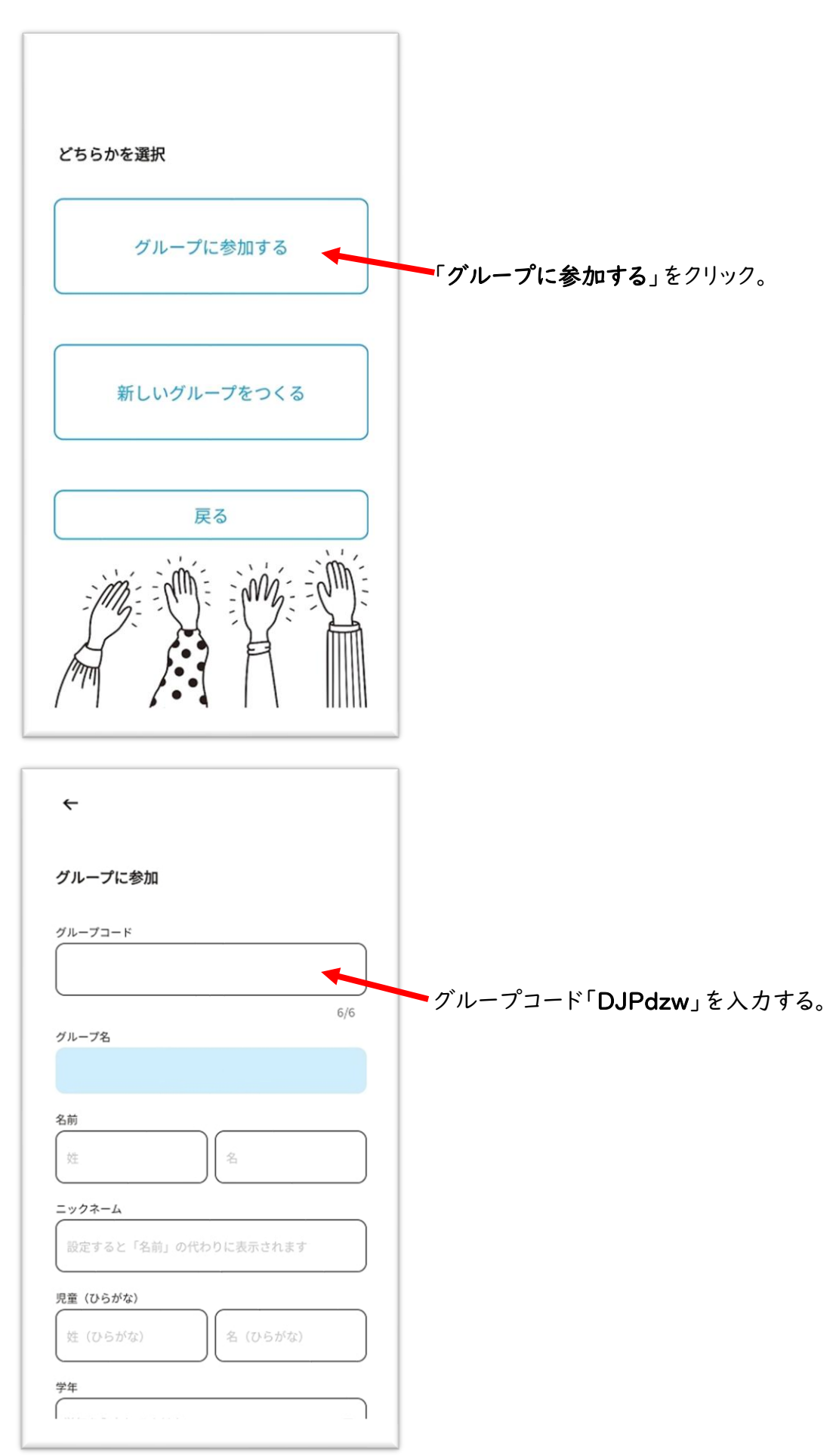

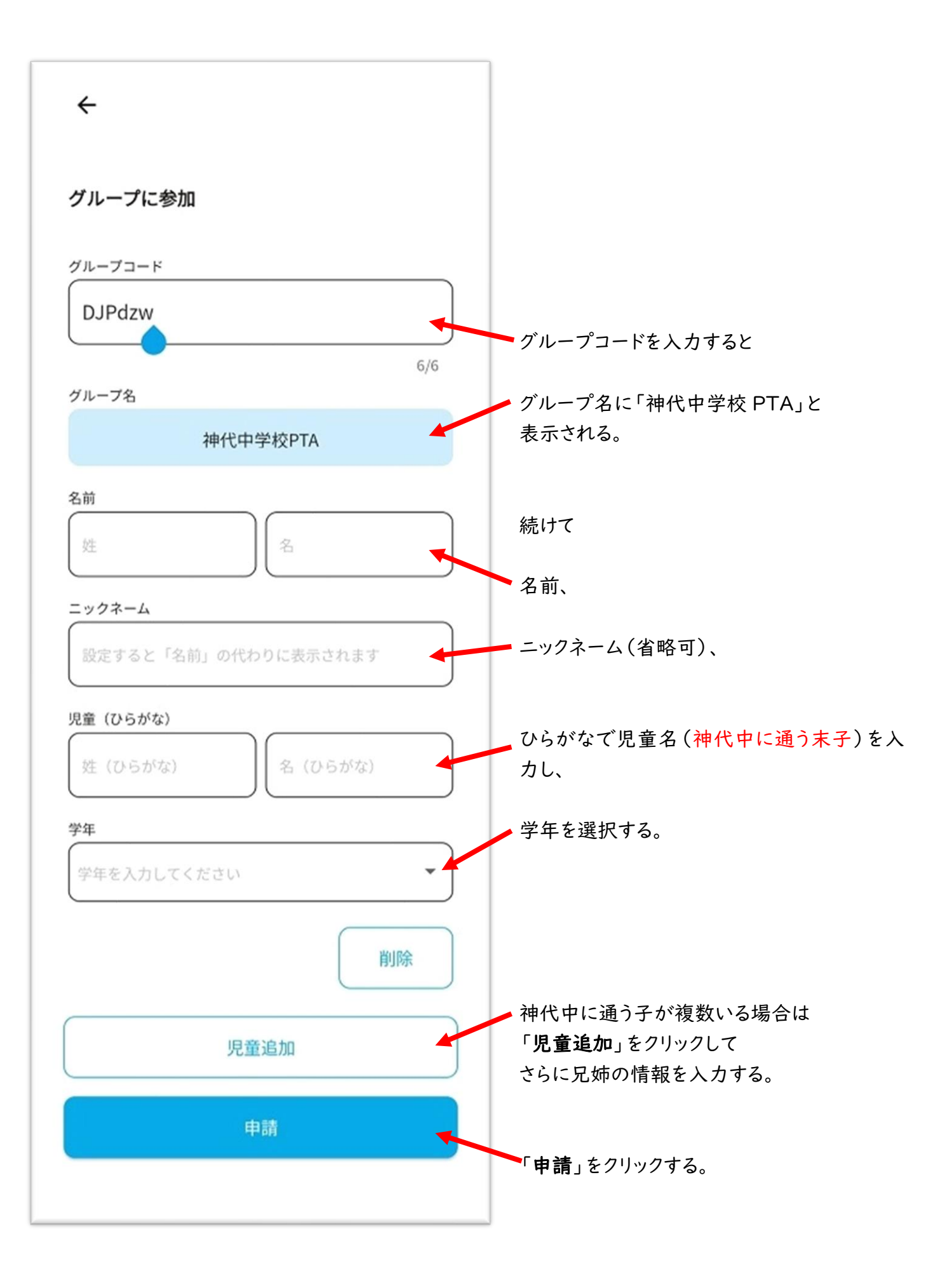

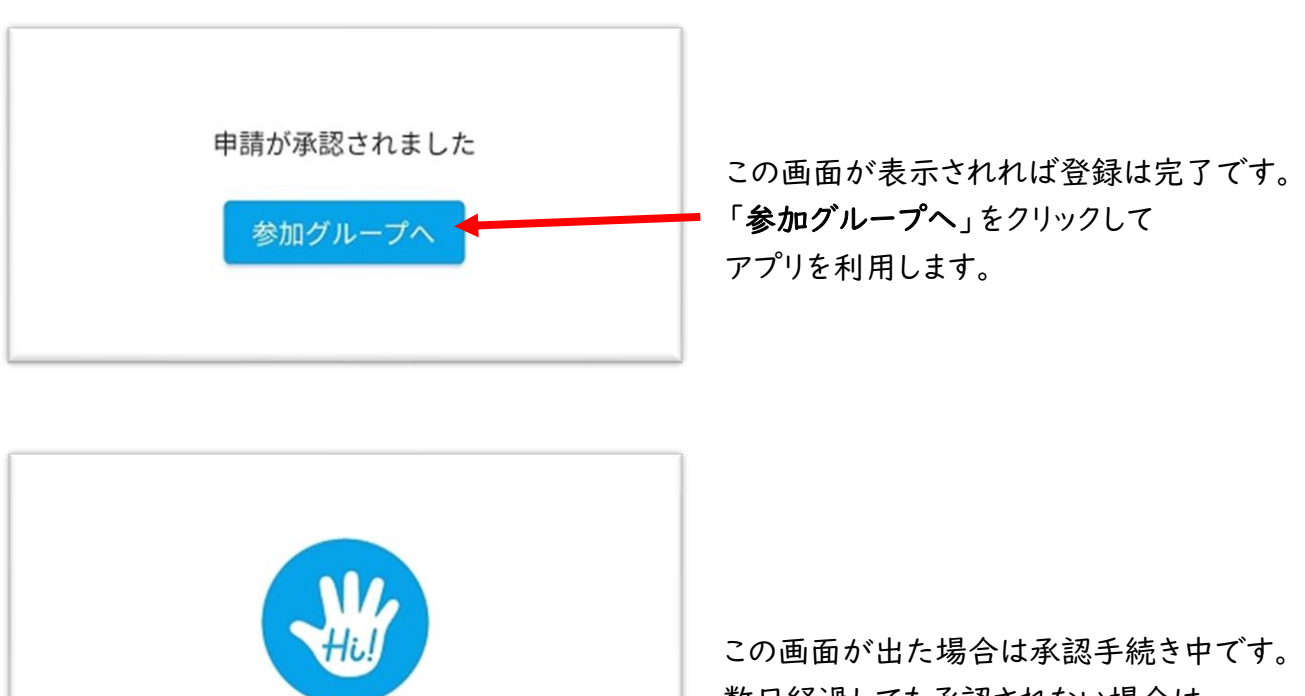

ただいま申請中です もうしばらくお待ち下さい

申請をキャンセルする

この画面が出た場合は承認手続き中です。 数日経過しても承認されない場合は PTA本部(jindai.pta2023@gmail.com) までご連絡ください。

※アプリの利用には PTA 加入登録が必要です。 加入意思確認書が未提出の方は提出をお願いいたします。 《上ノ原小で現在 Hi アプリをご利用の方》

|      | 神代中  | 学校PT    | A  |    |    | ••••  |  |
|------|------|---------|----|----|----|-------|--|
| <    |      | 2023年5月 |    |    |    | >     |  |
| 日    | 月    | 火       | 水  | 木  | 金  | ±     |  |
|      | 1    | 2       | 3  | 4  | 5  | 6     |  |
| 7    | 8    | 9       | 10 | 11 | 12 | 13    |  |
| 14   | 15   | 16      | 17 | 18 | 19 | 20    |  |
| 21   | 22   | 23      | 24 | 25 | 26 | 27    |  |
| 28   | 29   | 30      | 31 |    | 0  |       |  |
|      |      |         |    |    |    |       |  |
| ::)  | 予行練習 | 3       |    |    |    | 00:00 |  |
|      |      |         |    |    |    |       |  |
| おオー  | すめのハ | イ!      |    |    |    |       |  |
| 9 40 |      |         |    |    |    |       |  |

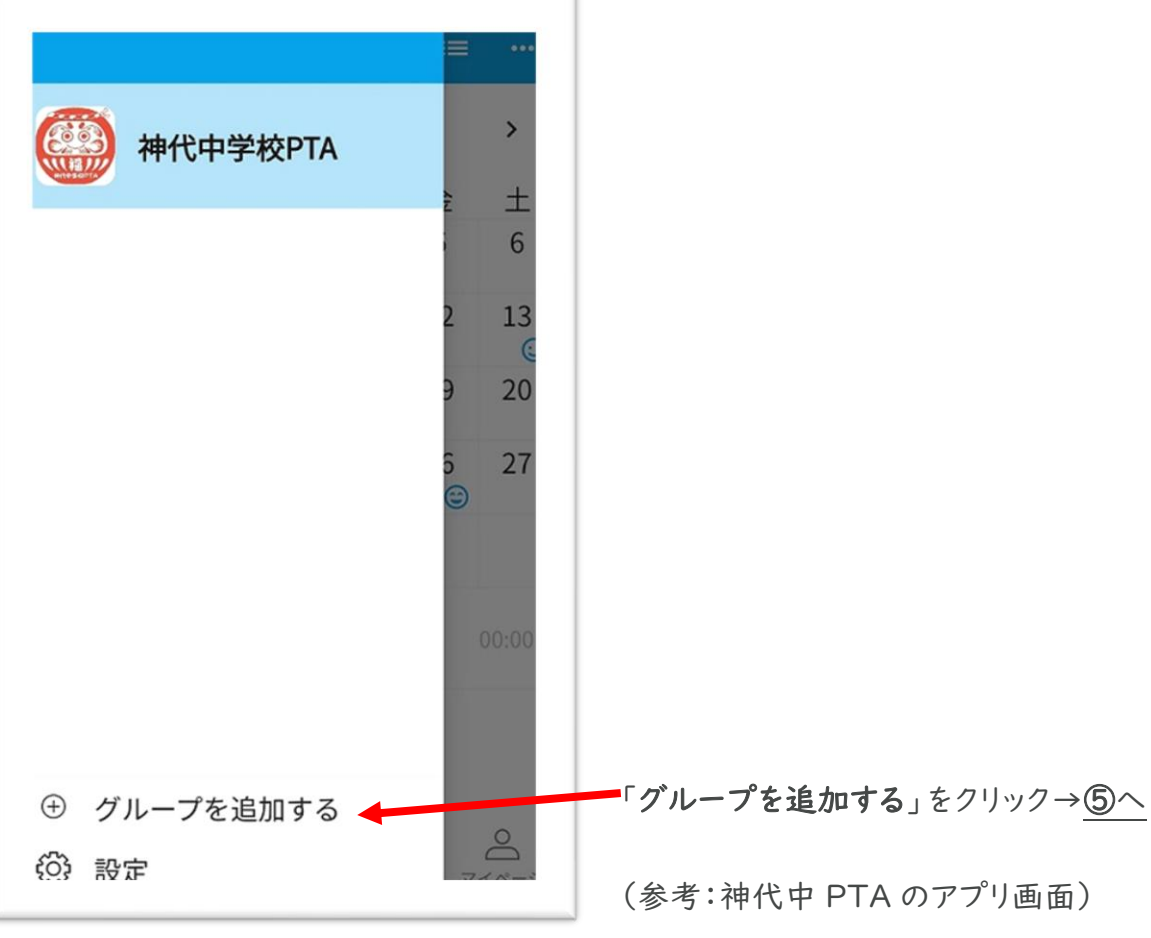